## PETUNJUK PENDATAAN PESERTA UJIAN MADRASAH ONLINE MI 2014 JAWA TIMUR

- 1. Buka web browser dan masuk ke web pendataan Siswa Ujian di: <u>http://sd.pendataanun-jatim.org</u>
- 2. Silakan login:

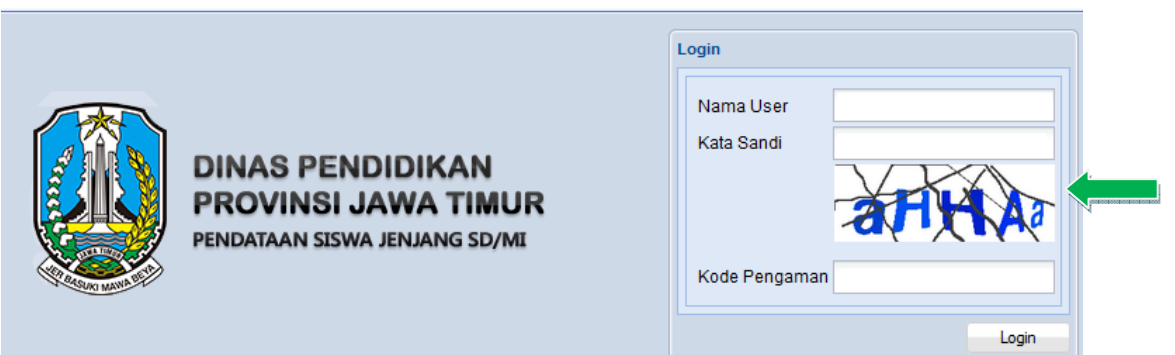

- Nama User diisi **DJTM0572xxx** (xxx = Kode BIOS MI misalnya 132 untuk MI Al Hidayah)
- Kata Sandi (kami SMS ke masing-masing Kepala MI)
- Kode Pengaman diisi sesuai kode/huruf yang tampil, enter atau klik Login
- 3. Setelah masuk di area aplikasi terdapat menu Tools di bagian kiri bawah klik Akun Saya

| Kelengkapan Data 😵 |  |  |  |
|--------------------|--|--|--|
| Tools              |  |  |  |
| 📄 Akun Saya 🦣 🔜    |  |  |  |

Maka muncul :

| Akun Saya        |                     |  |  |  |  |
|------------------|---------------------|--|--|--|--|
| General Password |                     |  |  |  |  |
| Username         | DJTM0572134         |  |  |  |  |
| Nama Lengkap     | MI PSM MERAK        |  |  |  |  |
| Email            | psm.merak@gmail.com |  |  |  |  |
| Telepon          | 085735353506        |  |  |  |  |
|                  | Simpan Batal        |  |  |  |  |

Lengkapi data Akun tersebut Email dan Nomor HP Kepala/operator, lalu klik **Simpan** Password dapat diubah dengan klik Password, centang Ya, masukkan password lama, masukkan **Password Baru** dan ketik lagi password baru tadi di kolom **Ulangi Password**.

| Akun Saya           |   |  |  |  |
|---------------------|---|--|--|--|
| General Password    |   |  |  |  |
| Ganti Password 🔲 Ya |   |  |  |  |
| Password Lama       |   |  |  |  |
| Password Baru       |   |  |  |  |
| Ulangi Password     |   |  |  |  |
| Simpan Batal        | 5 |  |  |  |

4. Lengkapi data Madrasah dengan klik sub menu Sekolah

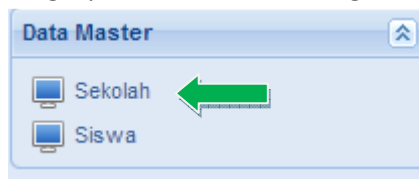

Maka muncul data isian Madrasah, lengkapi yang bisa diedit yang tidak bisa diedit menjadi kewenangan operator Kabupaten/Propinsi.

| Sekolah       |                        |            |              |           |
|---------------|------------------------|------------|--------------|-----------|
| Simpan 0      |                        |            |              | 05. JAWA  |
|               | Nama Kepsek            | NIP Kepsek | NSSS         | NSP       |
| 3 Blaru Badas | SUPARJO RUSTAM, S.Pd.I |            | 111235060016 | 121009746 |

Klik SIMPAN jika sudah selesai.

5. Lengkapi data **SISWA** dengan klik

| Data Master          | 8 |
|----------------------|---|
| 📃 Sekolah<br>📃 Siswa |   |

Maka muncul daftar siswa peserta UM silakan dilengkapi/diedit sesuai dengan dokumen yang valid. Jika selesai klik **SIMPAN** 

| Siswa                              |       |        |            |          |             |                  |
|------------------------------------|-------|--------|------------|----------|-------------|------------------|
| 😳 Buat Baru 🔚 Simpan 🔶 Hapus Semua |       |        |            |          |             |                  |
| Paralel                            | Absen | No Pes | NISN       | No Induk | Kode Gabung | Nama             |
| 01                                 | 01    |        | 0018211060 | 1100     | 0572133     | FATIMAH          |
| 01                                 | 02    |        | 0018211062 | 1116     | 0572133     | AHMAD NUR ROZZAQ |
| ungsi ikan                         |       |        |            |          |             |                  |

## Fungsi ikon:

Hapus

Buat Baru Menambah peserta/siswa baru yang belum dientri

🔒 Simpan Menyimpan data/hasil edit data

Menghapus siswa/peserta yang dipilih

Hapus Semua Menghapus semua siswa/peserta yang dipilih (jika ingin upload ulang)

6. Download data Sekolah dan Data Siswa klik Download

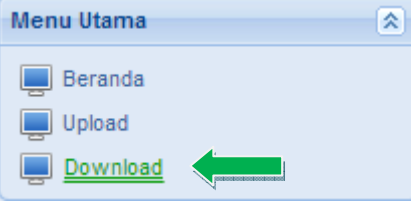

Maka muncul opsi download:

| 1 | Download / Unduh |                      |          |       |
|---|------------------|----------------------|----------|-------|
|   | Pilih            | Sekolah 👻            |          |       |
|   | Provinsi         | Sekolah<br>Biodata   | MUR      | •     |
|   | Kabupaten/Kota   | 72. KABUPATEN KEDIRI |          |       |
|   |                  |                      |          |       |
|   |                  |                      | Download | Batal |

Pilih **Sekolah** untuk download database Sekolah/Madrasah Pilih **Biodata** untuk download Biodata siswa File hasil downlod terkompress harus diekstrak agar dapat diupdate ke BIOS Offline

7. Jika selesai, silakan Logout untuk keluar